# FAQ-RTM\_003

#### 2022-02-11

Page 1/4

| Produit(s) Impliqué(s) |                                                                                                    |  |  |  |
|------------------------|----------------------------------------------------------------------------------------------------|--|--|--|
| Sans Fil               | DLD GPRS X RTM X                                                                                        |  |  |  |
| Question /<br>Problème | Comment installer le TIS-Web® RTM DC client (Download Client) pour télécharger mes                      |  |  |  |
| FIODieille             |                                                                                                    |  |  |  |
| Prérequis              | Nécessite une version JAVA à jour                                                                       |  |  |  |
| Solution               | Connectez-vous à votre compte TIS-Web à l'URL www.my-fis.com<br>Sélectionnez le service Remote Download |  |  |  |

**Continental Automotive Trading France S.A.S.** 6 rue Jean Moulin 78120 RAMBOUILLET

## FAQ-RTM\_003

#### 2022-02-11

Page 2/4

| 4. | Cocher la case d'acceptation des conditions puis cliquer sur le bouton « Next »                                                            |
|----|----------------------------------------------------------------------------------------------------|
|    | IIISWEB-RTM-DC Setup ー □ ×                                                                                                    |
|    | End-User License Agreement                                                                                                    |
|    | Please read the following license agreement carefully                                                                                      |
|    | Legal Agreement                                                                                                    |
|    | Deer Curtemer Following the evolution of the Surgeon Conservation                                                                          |
|    | Data Protection Regulation (GDPR) EU 2016/679, Continental                                                                                 |
|    | proposes you the agreement on                                                                                                    |
|    | your data processing. Please read the Agreement carefully. To                                                                              |
|    | confirm your understanding and acceptance of the Agreement, click<br>"Next" to enjoy your TIS-Web Download Client.                         |
|    | ✓ I accept the terms in the License Agreement                                                                                              |
|    |                                                                                                    |
|    | Print Back Next Cancel                                                                                                    |
| 5. | Cliquer sur le bouton « Next »                                                                                                    |
|    | 提 TISWEB-RTM-DC Setup — □ ×                                                                                                    |
|    | Destination Folder                                                                                                    |
|    | Click Next to install to the default folder or click Change to choose another.                                                             |
|    | Install TISWEB-RTM-DC to:                                                                                                    |
|    |                                                                                                    |
|    | C:\Program Files (x86)\TISWEB-RTM-DC\                                                                                                    |
|    | Change                                                                                                    |
|    |                                                                                                    |
|    |                                                                                                    |
|    |                                                                                                    |
|    | Back Next Cancel                                                                                                    |
|    |                                                                                                    |
| 6. | Cliquer sur le bouton « Install »                                                                                                    |
|    | 撮 TISWEB-RTM-DC Setup ー 〇 ×                                                                                                    |
|    | Ready to install TISWEB-RTM-DC                                                                                                    |
|    |                                                                                                    |
|    | Click Install to begin the installation. Click Back to review or change any of your installation settings. Click Cancel to exit the winted |
|    | installauori seturigs, cirk cancel to exit ule wizard.                                                                                     |
|    |                                                                                                    |
|    |                                                                                                    |
|    |                                                                                                    |
|    |                                                                                                    |
|    |                                                                                                    |
|    | Back Install Cancel                                                                                                    |
|    |                                                                                                    |

**Continental Automotive Trading France S.A.S.** 6 rue Jean Moulin 78120 RAMBOUILLET

### FAQ-RTM\_003

#### 2022-02-11

Page 3/4

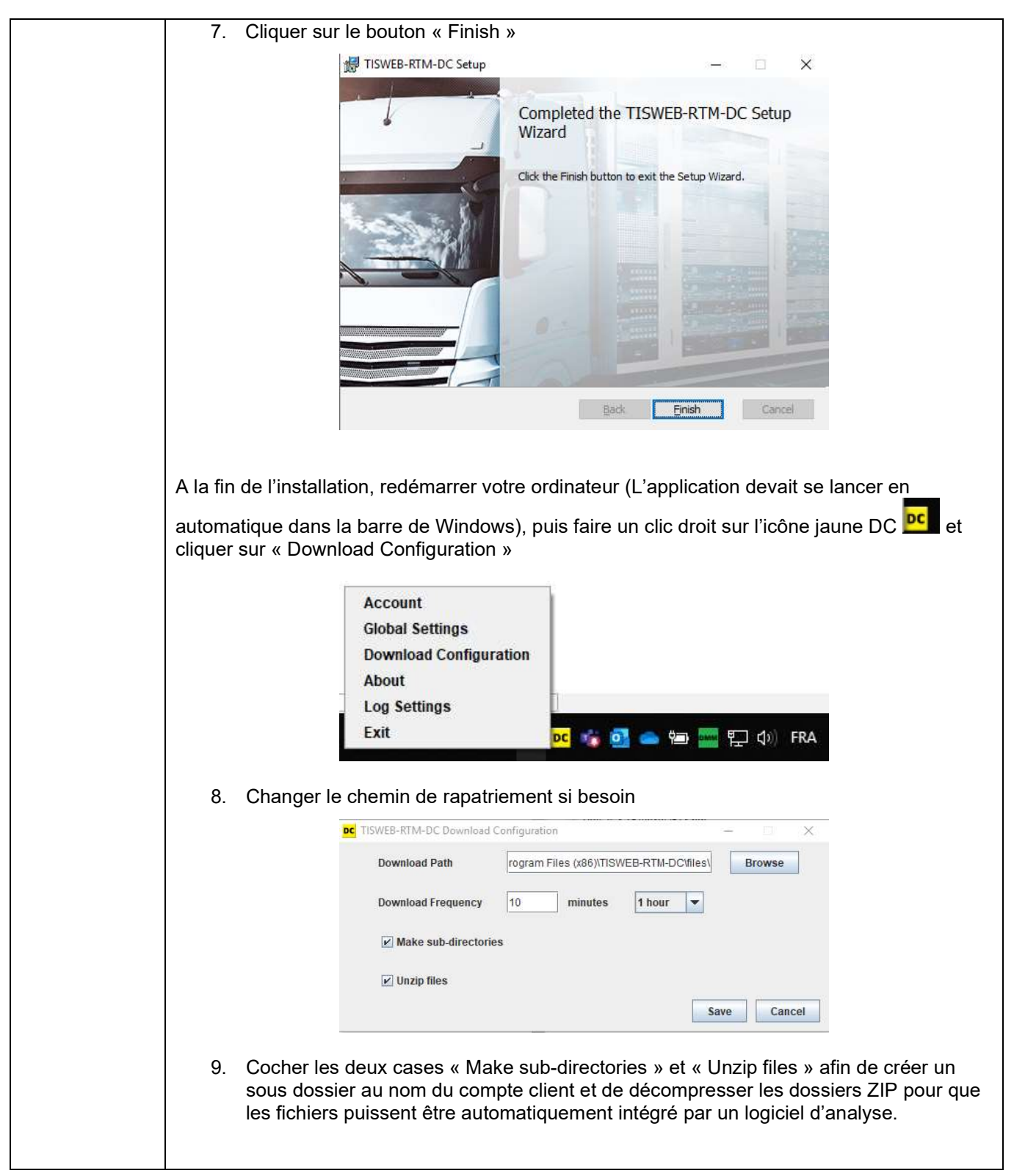

**Continental Automotive Trading France S.A.S.** 6 rue Jean Moulin 78120 RAMBOUILLET

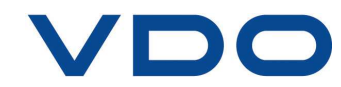

| FAQ-RTM                                                      | _003                                                                                                    | 2022-02-11                                                                                        |
|--------------------------------------------------------------|----------------------------------------------------------------------------------------------------|---------------------------------------------------------------------------------------------------|
|                                                              | 10. Faire un clic droit sur l'icône DC e                                                                                                    | et cliquer sur « Account »                                                                        |
|                                                              | Account<br>Global Settings<br>Download Configuration<br>About<br>Log Settings<br>Exit                                                                                                    | DC 🤹 💽 🥧 🗐 🚃 🖫 (小)) FRA                                                                           |
| / <u>/ \</u> A<br>L'ide<br><b>Exe</b><br>F-V0<br>F-V0<br>Mot | 11. Saisir l'identifiant DC fourni par VI<br><b>ttention :</b><br>entifiant DC est différent de celui que v<br><b>mple :</b><br>OTRE-COMPTE dans Account name<br>OTRE-COMPTE-DC dans username<br>de passe dans Password et cliquer su | DO puis cliquer sur login<br>vous utilisez pour vous connecter au portail TIS Web<br>ur login.    |
|                                                              | oc  TISWEB-RTM-DC Login Credentials    Account name                                                                                                    | Login Cancel                                                                                      |
| L'icé<br><u>/I\</u> Ir<br>Si l'i<br>blog                     | one of doit passer en vert (logo DC a<br><b>nformation :</b><br>cône DC reste jaune ou rouge c'est qu<br>jués par votre service informatique. Ma                                                                                      | vert).<br>ue les ports informatiques utilisés par DC sont<br>erci de vous rapprocher de celui-ci. |

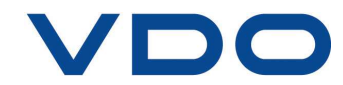